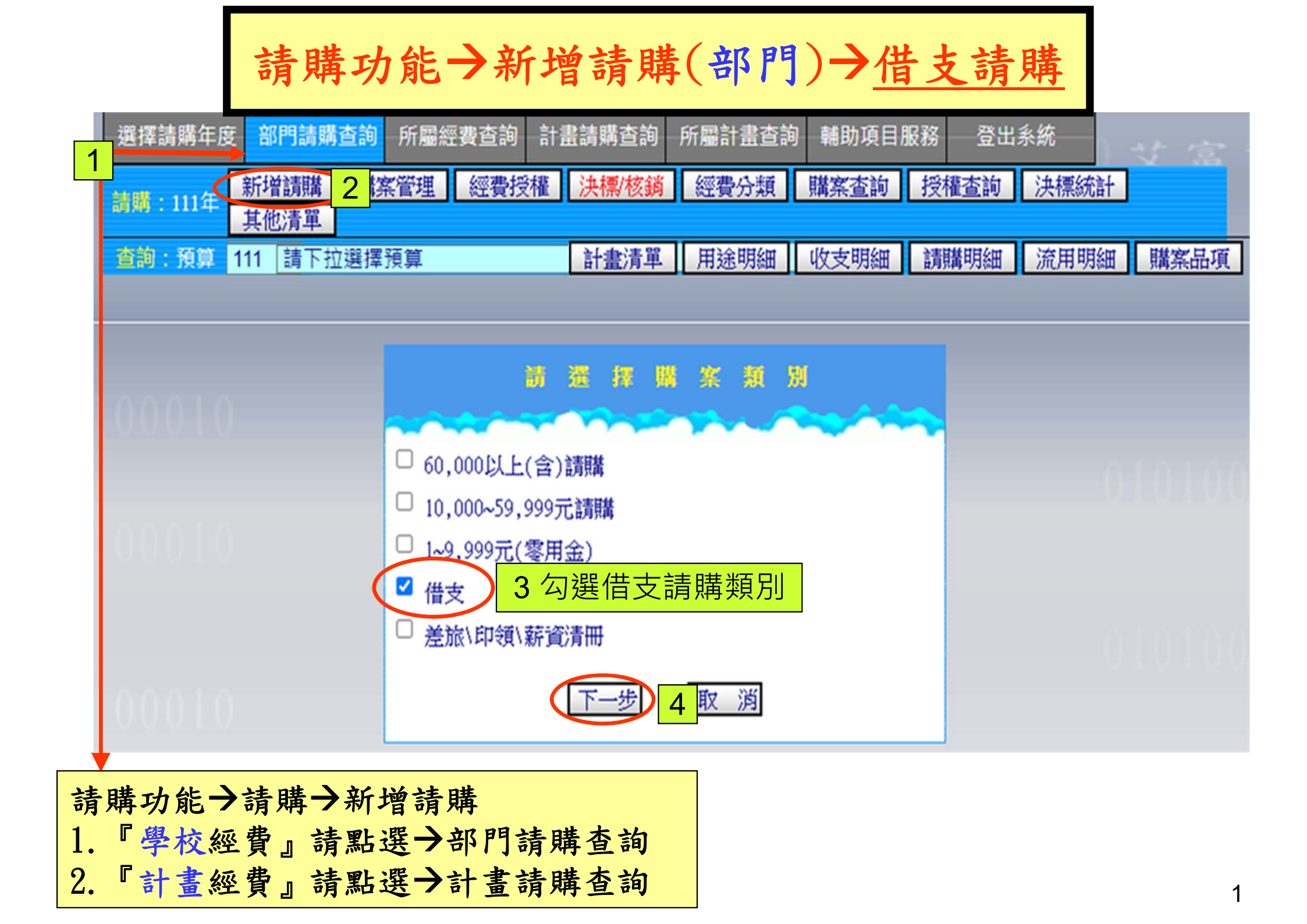

## 請購功能→新增請購(部門)→借支(計畫與部門之步驟相同)

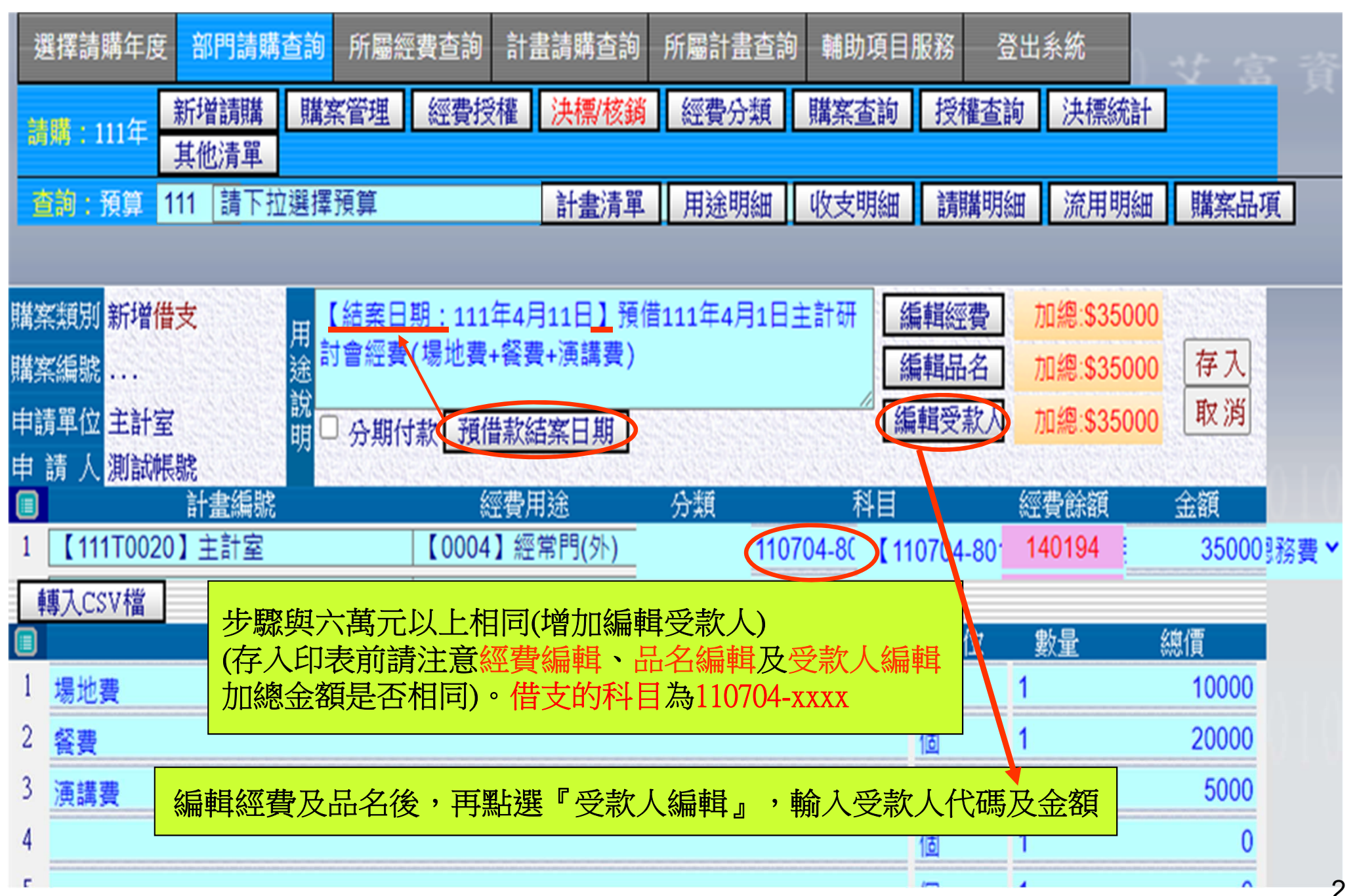

## 請購功能→購案管理(部門)→借支沖銷→一般粘貼憑證表單-1

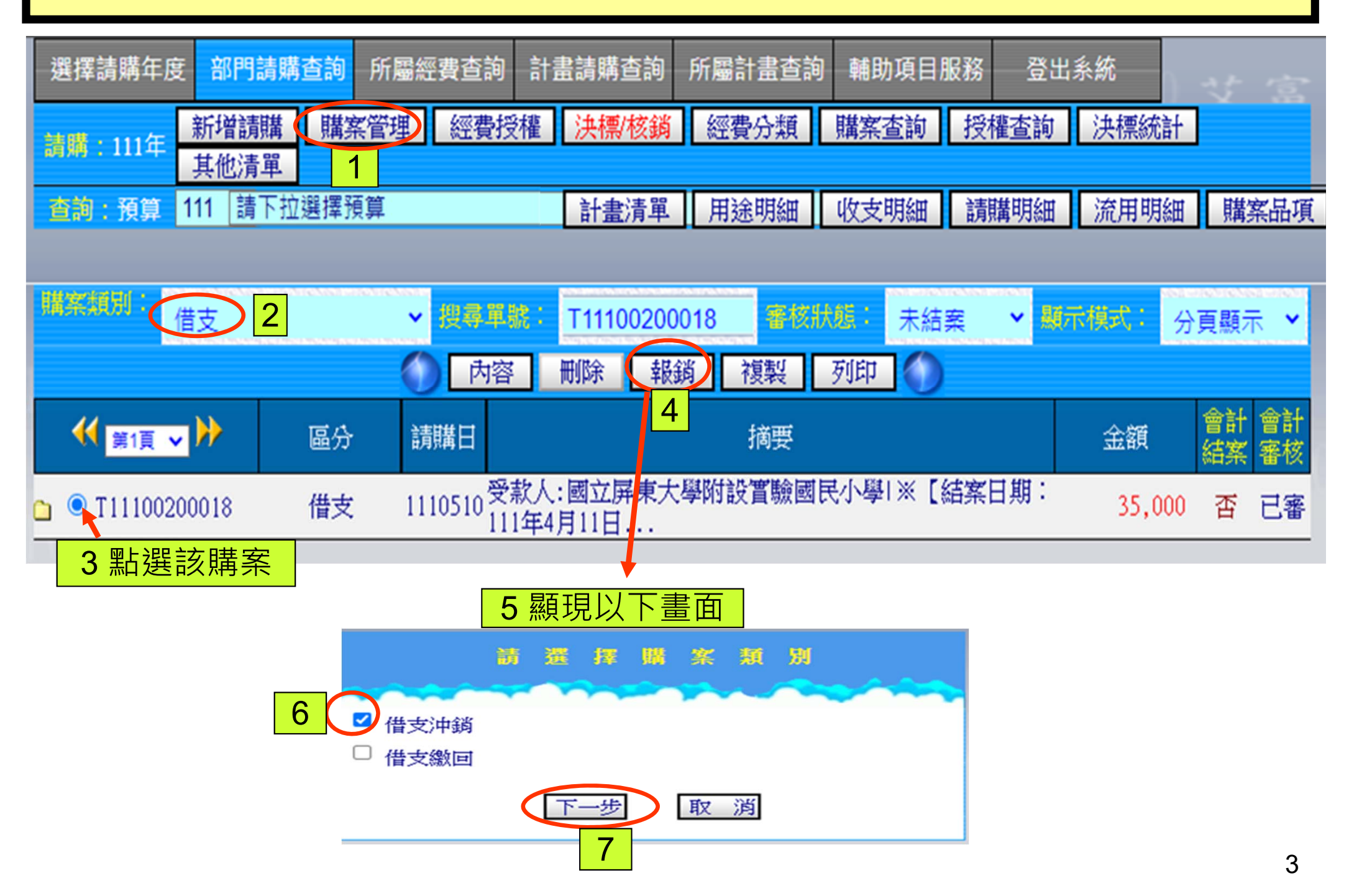

## 請購功能→購案管理(部門)→借支沖銷→一般粘貼憑證表單-2

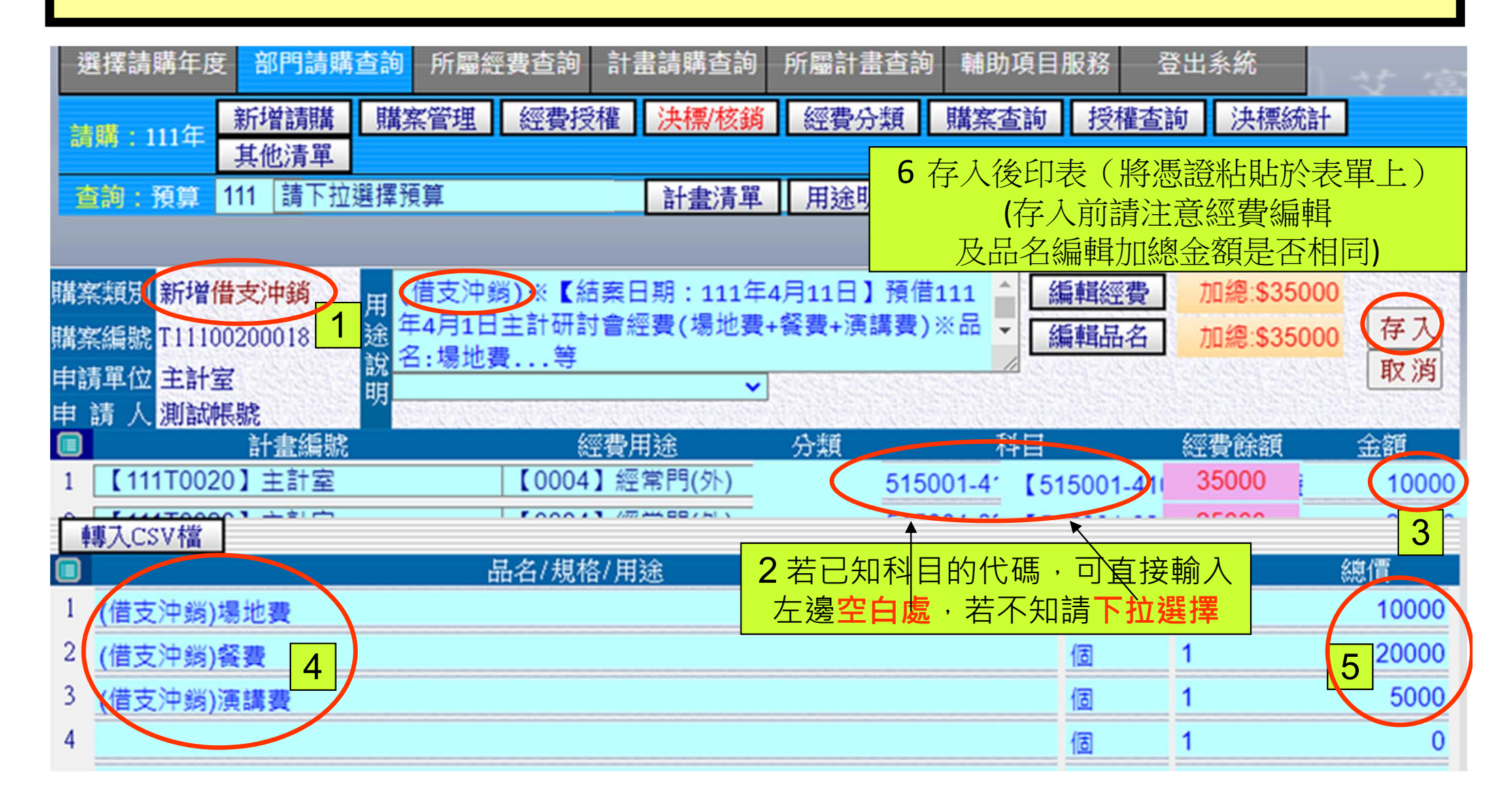

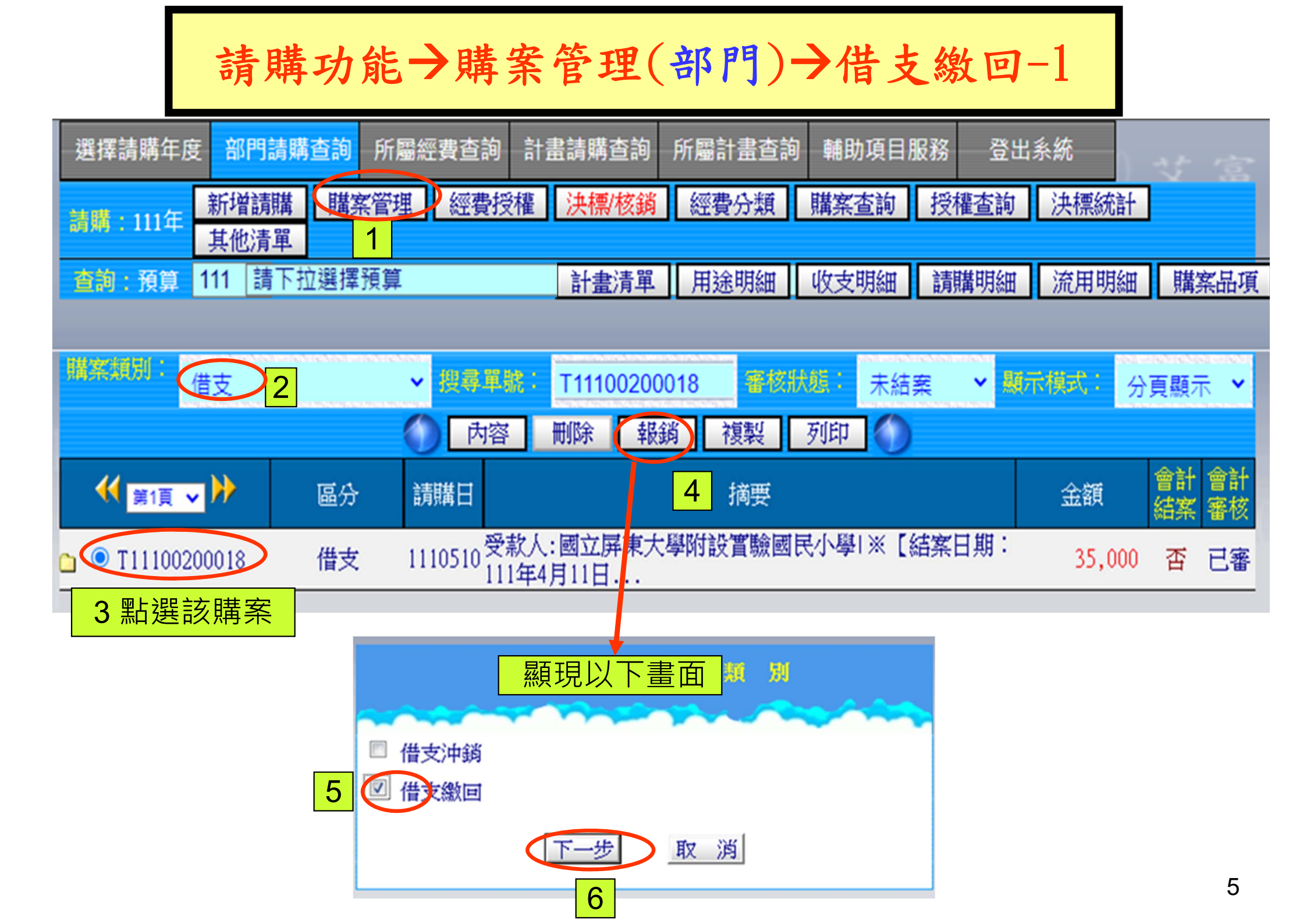

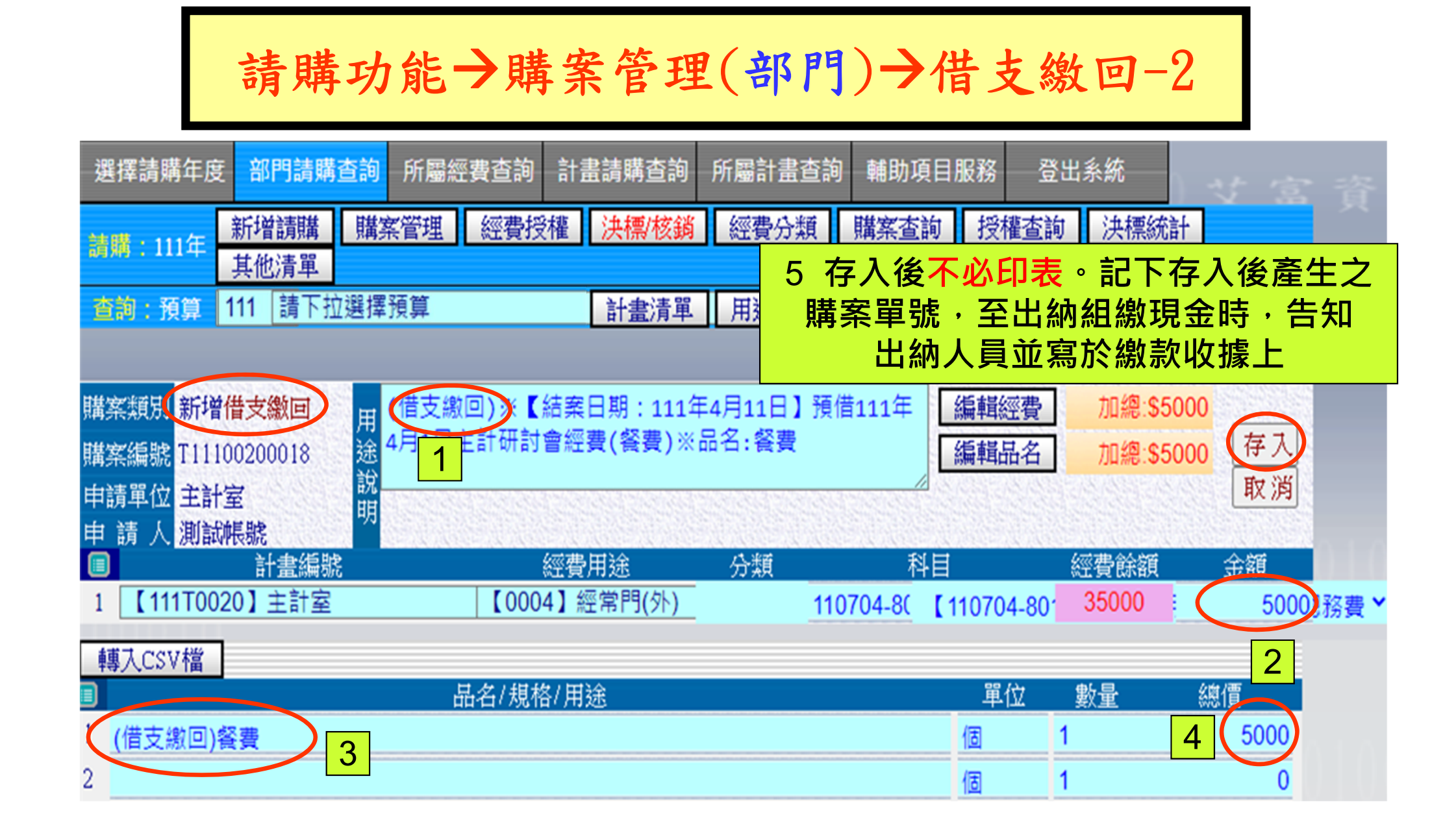